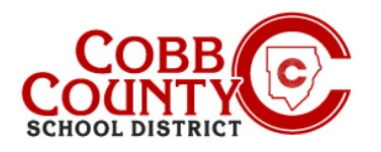

# Gestión de recogidas autorizadas para el cuidado infantil

#### Paso #1:

# Para inscribirse solo para adultos

- En su computadora, abra un navegador de Internet
- En el navegador, introduzca la URL: https://cobbk12.ce.eleyo.com
- Elige tu idioma preferido
- Haga clic en "Traducir siempre el español" si es necesario
- Haga clic en la pequeña "x" en la esquina superior derecha para cerrar el cuadro
- Haga clic en las palabras que dicen "Iniciar sesión" en la esquina superior derecha de la pantalla

#### Paso #2:

- Ahora, en la pantalla de inicio de sesión de Eleyo, el correo electrónico utilizado para registrar su cuenta se rellenará en el cuadro de dirección de correo electrónico
- Haga clic en Siguiente en el cuadro azu
- La contraseña de la cuenta se rellenará automáticamente ahora haga clic en el cuadro azul Iniciar sesión
- Ahora continúe con el Paso 4 en la página siguiente

#### Paso #3:

# SI NO PUEDE RECORDAR SU CONTRASEÑA, SIGA ESTOS PASOS:

- Después de hacer clic en Iniciar sesión, en la siguiente pantalla, haga clic en las palabras azules que dicen: ¿Olvidó su contraseña?
- A continuación, ingrese su dirección de correo electrónico que se utilizó para registrar su cuenta de Eleyo
- Haga clic en el cuadro azul que dice: Enviar correo electrónico de restablecimiento de contraseña
- Recibirá un correo electrónico con el asunto: Olvidé mi contraseña para su cuenta ASP de Cobb Schools (restablezca su contraseña)
- Abra el correo electrónico y haga clic en el cuadro azul Restablecer su contraseña dentro del cuerpo del correo electrónico y siga las indicaciones generadas por el sistema dentro del correo electrónico para completar el proceso de restablecimiento de contraseña, ahora continúe de nuevo en el Paso 2 para iniciar sesión en su cuenta de Eleyo y continúe con el Paso 4 en la página siguiente

Sign In Abyays translate Spanish Google Translate

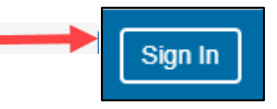

|                                  | eyo                                     |
|----------------------------------|-----------------------------------------|
| Sign In                          |                                         |
| F Sign In with<br>C Sign In with | Seleyo                                  |
| Email Address                    | Sign In                                 |
| Next                             | Sign In with Facebook                   |
| Don't have an account?           | G Sign In with Google                   |
|                                  | OR                                      |
|                                  | Email Address rhonda walker@cobbk12.org |
|                                  | Password                                |
|                                  |                                         |
|                                  | Sign in                                 |
|                                  | Don't have an account? Create one now   |

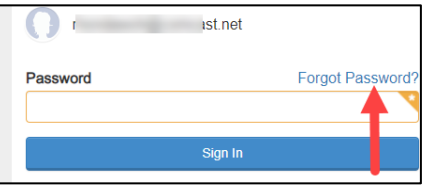

| Forgot Pa            | assword                                        |   |
|----------------------|------------------------------------------------|---|
| Enter your email bel | ow to receive your password reset instructions |   |
| Email Address        |                                                | ۷ |
|                      |                                                |   |
|                      | Send Password Reset Email or cancel            |   |

Si tiene alguna pregunta, comuníquese con el Director de ASP de su escuela

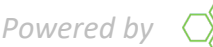

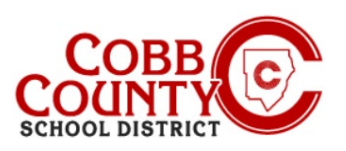

# Gestión de recogidas autorizadas para el cuidado infantil

### Paso 4:

- Ahora estás en tu Dashboard
- Desde aquí, deberá acceder a la página de su cuenta haciendo clic en la pequeña flecha direccional derecha debajo del cuadro gris Sus cuentas en la pantalla

#### Paso 5:

- <u>Haga clic en el cuadro azul que dice: Administrar</u> recogidas autorizadas
- Desde aquí tienes acceso a designar o editar la recogida autorizada para cada contrato en tu cuenta

# Paso 6:

- Ahora está en la pantalla Administrar recogidas autorizadas
- Para agregar una persona para designar como recogida autorizada, haga clic en las letras verdes que dicen: +Agregar recogida autorizada

#### Paso 7:

- Ahora se le presentará un cuadro en blanco
- <u>Haga clic en la pequeña flecha hacia abajo en el costado del</u> cuadro para presentar todos los nombres asociados con su cuenta de Eleyo</u>
- También puede elegir "Otro" si necesita agregar un nuevo nombre

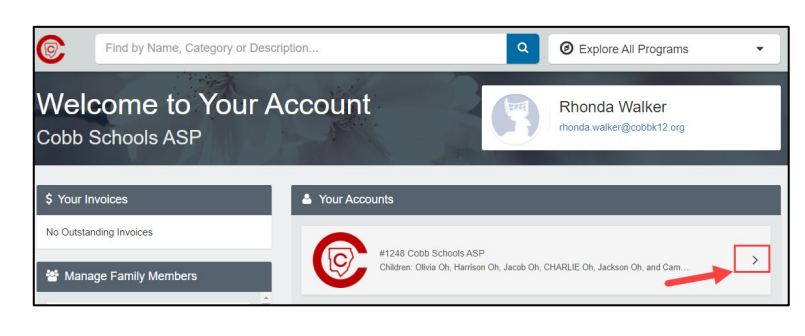

| Cobb Schools AS<br>Account # | P                              |
|------------------------------|--------------------------------|
| Account Management           | Current and Upcoming Contracts |
| + Register a New Contract    | <b>∦</b> ⊢                     |
| A Manage Authorized Pickups  |                                |
| Latest Invoice               | ¥ J₀                           |
| Your account is current.     |                                |

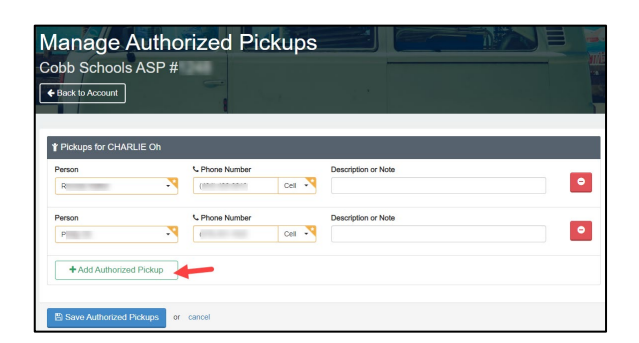

|                      | -              |
|----------------------|----------------|
| Person               | C Phone Number |
| Person               | C Phone Number |
| Person               | C Phone Number |
| - Ca                 |                |
| Ha<br>Ja<br>Ja<br>Ol |                |
| Pr<br>Ri<br>Vz       | · cancel       |

Si tiene alguna pregunta, comuníquese con el Director de ASP de su escuela

Powered by

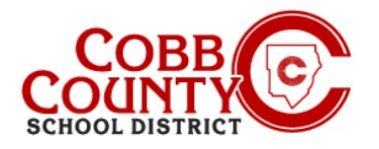

# Gestión de recogidas autorizadas para el cuidado infantil

#### Paso 8:

- Si ha elegido "Otro", ingrese el nombre y el número de teléfono de la persona
- <u>Haga clic en el cuadro azul que dice: Guardar recogidas</u> <u>autorizadas</u>
- NOTA: DEBE hacer clic en Guardar para que el nombre aparezca en el iPad para cerrar sesión
- También puede eliminar a cualquier persona de ser una recogida autorizada haciendo clic en el cuadro rojo con el signo menos a la derecha del nombre de la persona en esta pantalla.

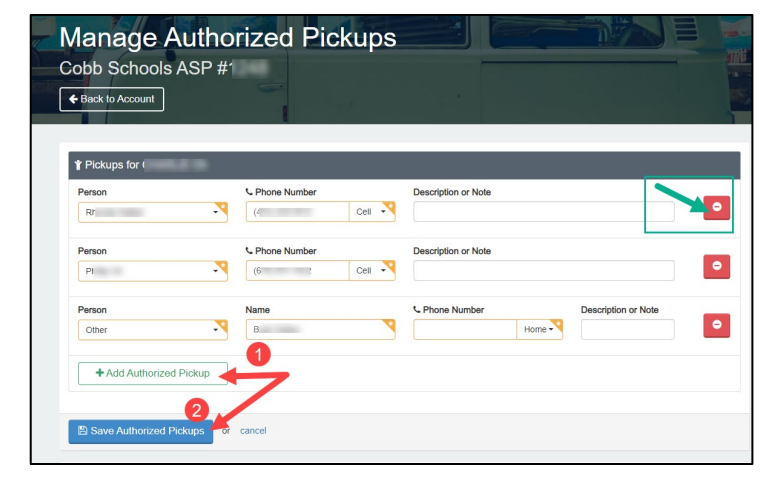

#### Paso 9:

- Desplácese hacia abajo en la pantalla y REPITA los pasos 6-8 para CADA niño en su cuenta
- <u>Haga clic en el cuadro azul que dice: Guardar recogidas autorizadas después de que CADA nombre de recogida autorizada se agregue a su cuenta</u>
- Si está eliminando nombres de ser una recogida autorizada, debe eliminar el nombre o los nombres del contrato de CADA niño.
- NOTA: DEBE hacer clic en el botón azul guardar recogidas autorizadas para que el nombre aparezca en el iPad para cerrar sesión
- Una vez que todos los nombres se han agregado y guardado en el contrato de cada niño O eliminado del contrato de cada niño según lo deseado en su cuenta, el proceso de agregar o actualizar recogidas autorizadas se completa.

Si tiene alguna pregunta, comuníquese con el Director de ASP de su escuela Powered by